# Tipps und Tricks zu LearningView 7 Das Lernjournal / Schüleraufgaben verwalten

## **Das Lernjournal**

Das Lernjournal bietet vielfältige Möglichkeiten, um mit euren Schülern persönlich zu kommunizieren. Hier findet man sämtliche Aufgaben und Einträge von euch und den Schülern. Es ist quasi wie ein Buch, in dem der/die Schüler/in und ihr gemeinsam reinschreibt und den Lernfortschritt dokumentiert.

#### Einträge ins Lernjournal

Einträge ins Lernjournal können sowohl Lehrer als auch Schüler immer über dieses Symbol schreiben: P Lernjournal

#### Rückmeldungen finden

Jeden Tag alle Lernjournale einzeln durchzugehen um zu sehen, ob ein Schüler etwas eingetragen/geschrieben hat, ist sehr mühsam. Hierfür gibt es eine einfache und übersichtliche Funktion:

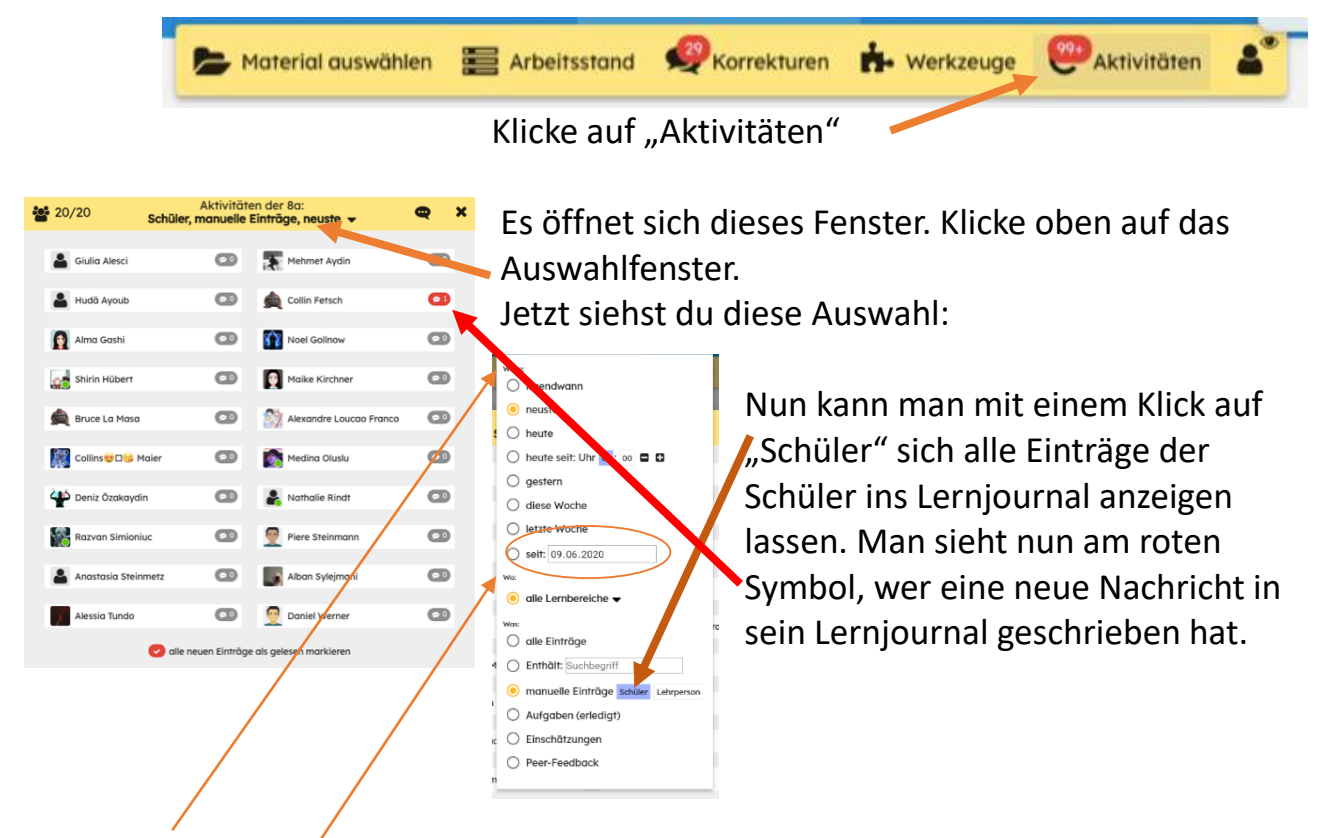

Bei "Wann" und "Wo" lassen sich die Suchkriterien noch etwas verändern, falls man genauer suchen möchte. Besonders die Einstellung "seit…." Ist hier wichtig.

#### Push-Nachricht (Handy) / Pop up Nachricht (PC/Laptop) bei Schülern

Wenn ihr als Lehrer den Schülern etwas ins Lernjournal schreibt, bekommen diese immer eine Nachricht über den neuen Eintrag.

Auf dem Handy sieht das so aus:

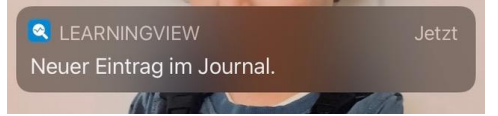

| Und am Laptop/PC so:                                    |             |             |  |  |  |
|---------------------------------------------------------|-------------|-------------|--|--|--|
| Hallo!<br>var ein paar Sekunden - 22:35 Uhr, 7. Februar |             | 0           |  |  |  |
|                                                         | LERNJOURNAL | OK, GELESEN |  |  |  |

Die Schüler bekommen solche Nachrichten auch direkt angezeigt, wenn ihr zum Beispiel bei "Korrekturen" etwas eingetragen habt. Schüler werden also immer darüber informiert, wenn ein neuer Eintrag eines Lehrers da ist, egal in welcher Art und Weise.

Lehrer bekommen dies leider nicht, können aber über die eben beschriebene Methode die Einträge finden.

Beim Chat gibt es nach wie vor keine Push-Nachrichten über neue Unterhaltungen.

### Schüleraufgaben verwalten/bearbeiten

Das Verwalten und Bearbeiten die abgegebenen Schüleraufgaben ist mittlerweile viel umfangreicher geworden. Hier ein paar Tipps für einen strukturierten Umgang mit den Aufgaben!

#### Pinnadeln setzen

Wenn Schüler Aufgaben nicht gemacht haben, könnt ihr ihnen diese "anpinnen". So müsst ihr nicht umständlich erklären, was noch zu erledigen ist.

Am einfachsten geht dies über die Aufgabe direkt. Klickt die entsprechende Aufgabe an, 👔 nun öffnet sich das Übersichtsfenster:

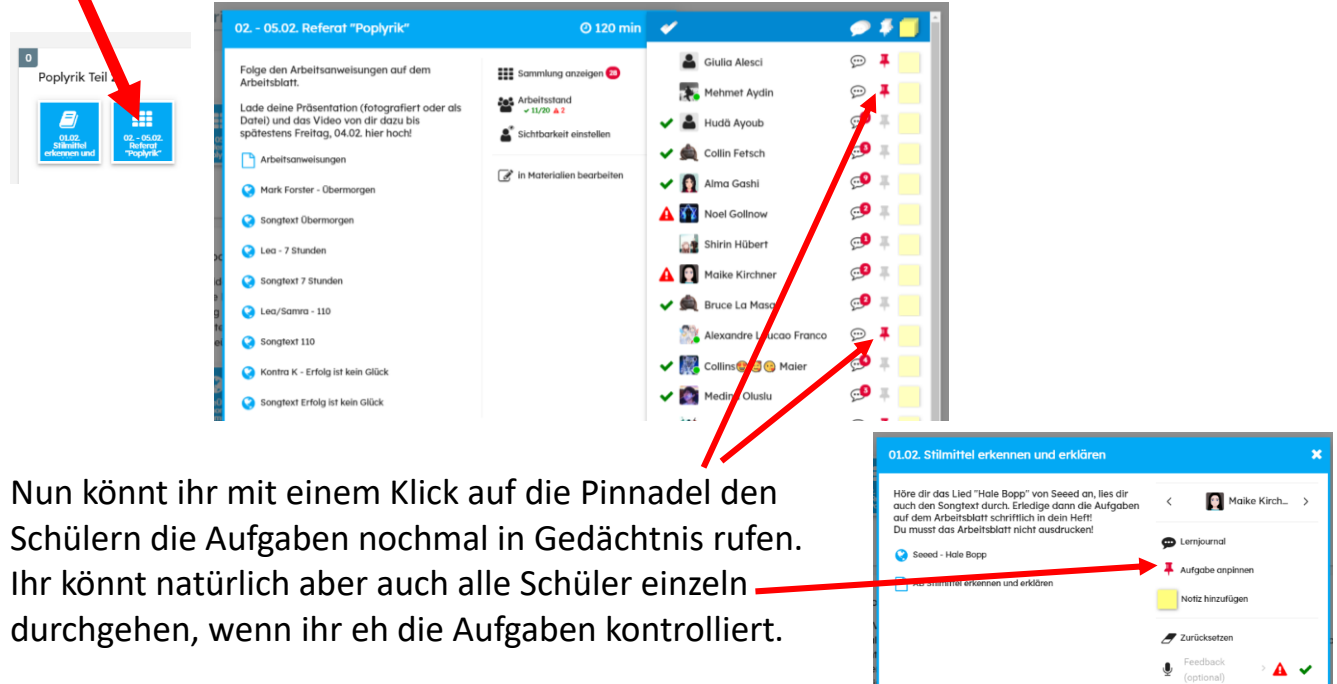

Bei den Schülern sieht das dann so aus:

10 🔕 🚨

Es erscheint eine Pinnadel mit rotem Kreis, darin steht die Anzahl der angepinnten Aufgaben. Klicken sie darauf, erscheint die Liste der zu erledigenden

Aufgaben. Hier werden auch die Aufgaben angezeigt, die ihr bei der Kontrolle mit einem roten Ausrufezeichendreieck versehen habt! <u>Achtung:</u> Die Schüler können die Pinnadel auch wieder wegmachen ohne die Aufgabe bearbeitet zu haben.

| Offene Aufg                                   |                                                                                                    | 8 × |
|-----------------------------------------------|----------------------------------------------------------------------------------------------------|-----|
| Perifyie Unit<br>2 Higherteel                 | Partfelia Unit 2: Highschool<br>Langool-Hausaufgaben, Algabe (Na<br>Pemberwaterick)<br>we ver en part skunder- 155 (Hr. 8) Januer | *   |
| Principal<br>gabern Janu-<br>or 73            | Monatsaufgaben Januar *21<br>Longerb-Hausaufgaben, Abgabe (Ila<br>Femlemunterricht)<br>van un das Dauls- VS (Inc.11 Januar        | *   |
| 21.01 Storff-<br>genolation<br>teleniblar und | 21.01. Stoffgemische: trembor und<br>untrembor<br>Chenie (Ba Femienunterricht)<br>um un der Bank. 191 (Ja; 21 Stear               | *   |
| Des Augenst-<br>schutzgeweit                  | Das Jugendschutzgesetz<br>Geneinschaftslunde (Ba Feinlemunterricht)<br>verver einen Tig-128 Vic. B. Januar                        | •   |
| 20.01. Pitain<br>Conserve Tang                | 20.01. Mein Essens-Tog<br>Biologie (Ito Ferniervunterricht)<br>von vereiner Daube- 10 (Ito, 12 Januar                             | *   |

#### Emoji als Rückmeldung

Ein neues nettes Feature ist die Möglichkeit, den Schülern auf ihren abgegebenen Fotos ein Emoji zu platzieren. Geht bei "Korrekturen" rein und öffnet die Fotos.

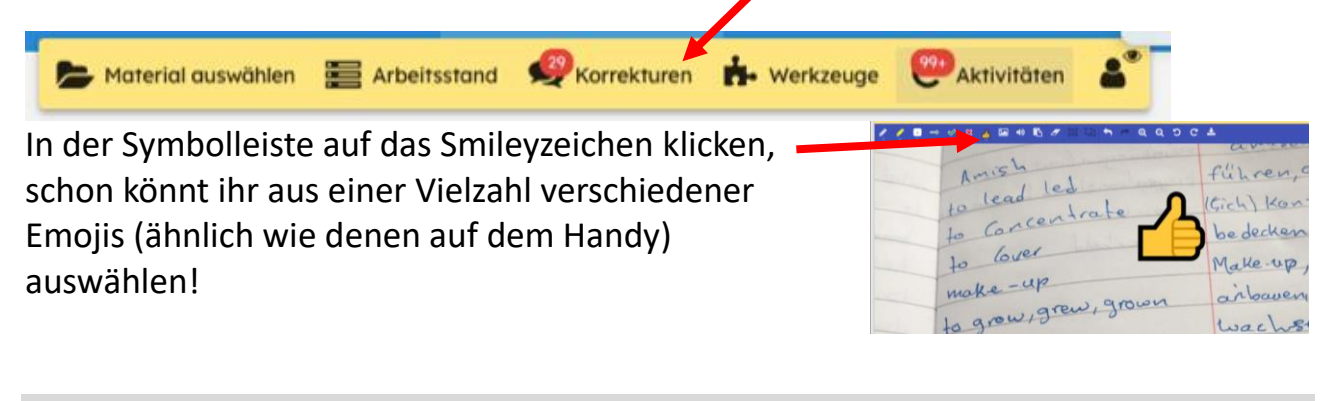

| Audio als Rückmeldung                         |                 |   |          |                     |     |     |   |
|-----------------------------------------------|-----------------|---|----------|---------------------|-----|-----|---|
| Neu ist es auch möglich, eine Sprachnachricht | 💄 Hudä Ayoub    | • | Ŷ        | Feedback (optional) | >   | A 、 | - |
| als direkte Rückmeldung zu einzelnen          | 🛕 Collin Fetsch |   | Ŷ        | Feedback (optional) | >   | Δ.  | - |
| Aufgaben zu versenden.                        | 👔 Alma Gashi    | 0 | Ţ        | Feedback (optional) | - > | Δ 、 | - |
|                                               | Noel Gollnow    | • | <b>Q</b> | Feedback (optional) | >   | Δ.  | / |

#### Sammlung als Paket herunterladen

Nun ist es möglich, alle Abgaben der Schüler aus einer Sammlung in einem Klick zu speichern, damit sie nach der Deaktivierung nicht verloren gehen. Dafür öffnet ihr die abgegebenen Sammlungen und klickt oben auf dieses Symbol:

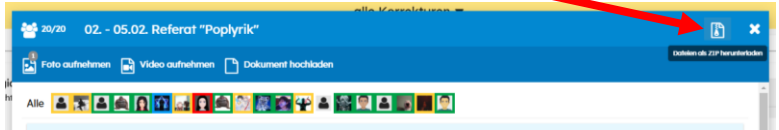

Nun wird automatische eine .zip Dateien heruntergeladen (meist direkt in den

"Downloads" Ordner). Öffnet man diese .zip Datei, so findet man eine tolle Übersicht aller Dateien nach Namen geordnet und kann sie in Ruhe am Rechner anschauen:

| Name                | hp                       | Komprimierte Größe | Kennwortg | Große      | Verhältni |
|---------------------|--------------------------|--------------------|-----------|------------|-----------|
| Alban_Sylejmani     | Microsoft PowerPoint-Pra | 21 KB              | Nein      | 40 KB      | 24%       |
| Alma_Gashi          | JPG-Datei                | 76 KB              | Nein      | 77 KB      | 1%        |
| Alma_Gashi          | N8P4-Datei               | 3.003 KB           | Nein      | 3.038 KB   | 2%        |
| Alma_Gashi1         | JPG-Datei                | 51 KB              | Nein      | 51 KB      | 1%        |
| Alma_Gashi1         | MP4-Datei                | 3.485 KB           | Nein      | 3,496 KB   | 1%        |
| Anastasia_Steinmetz | Microsoft PowerPoint-Pra | 28 KB              | Nein      | 39 KB      | 28%       |
| Bruce_La Masa       | MP4-Datei                | 105.672 KB         | Nein      | 105.686 KB | 1%        |
| Collin_Fetsch       | Microsoft Word-Dokument  | 15 KB              | Nein      | 10 KB      | 17%       |
| Collin_Fetsch       | MP4-Datei                | 5.650 KB           | Nein      | 5.702 KB   | 1%        |
| Collin_Fetsch1      | MP4-Datei                | 5.626 KB           | Nein      | 5.677 KB   | 1%        |
| College Marine      | and much                 | 275.00             | Adda in   | 111.00     | 100       |

#### Rückmeldung zur gemachten Aufgabe geben

Ebenfalls eine neuere Funktion ist es, den Schülern eine farbige und mit Daumen versehene Rückmeldung zu Gesamtthemen geben zu können. Die Schüler können dies auch tun (für sie gibt es diese Funktion schon länger).

Ihr findet dies unter "Arbeitsstand"

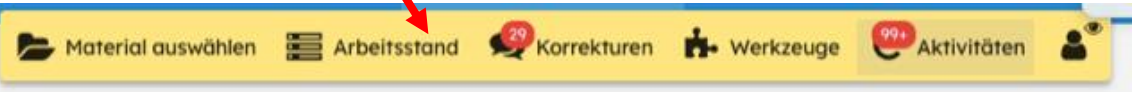

In der geöffneten Großübersicht aller aktiven Aufgaben könnt ihr nun auf die einzelnen Fächer klicken. Wenn ihr auf die hinterste Spalte des Faches klickt, öffnet sich das extra Fenster für die Bewertung. Hier könnt ihr mit einem Klick eine individuelle Rückmeldung geben.

Diese Rückmeldung gilt dann immer für das ganze Thema und die darin enthaltenen Aufgaben (bei mir "Poplyrik Teil 2, insgesamt drei Aufgaben), die bearbeitet wurden.

Rückmeldungen für eine Einzelaufgabe erfolgen nach wie vor über den grünen Haken oder das rote Ausrufezeichendreieck.

Man kann übrigens in der Ansicht "Arbeitsstand" auch ganz schnell zwischen den Fächern wechseln, wenn man oben einfach die Fachauswahl trifft:

| 8a Fernlernunterricht - Englisch 🔻 |  |
|------------------------------------|--|
| 🖨 8a Fernlernunterricht            |  |
| ); a tr                            |  |
| Langzeit-Hausaufgaben, Abgabe      |  |
| Deutsch                            |  |
| 🗸 Englisch                         |  |
| Geschichte                         |  |
| Mathematik                         |  |

erfüllt (nacha

🕂 nicht erfüllt

Poplyrik Teil 2

# Übersicht "alle Materialien" übersichtlich halten

Besonders Fachlehrer, die nur wenige Stunden in einer Klasse eingesetzt sind, werden oftmals durch die Ansicht aller Materialien einer Klasse "erschlagen" und finden nur durch Suchen zu ihren Materialien. Hierfür gibt es eine neue Funktion: "nur meine Lernbereiche anzeigen"

| Vorher:                                                                   |                                     | Nachher:                                                                                              |
|---------------------------------------------------------------------------|-------------------------------------|----------------------------------------------------------------------------------------------------|
| KUREE VERWALTEN UNTERBOITEN IN 14 🚽 ALLI UTERIALIEN                       |                                     | KURSE VERWALTEN UNTERRICHTEN IN 94 🗸 ALLE MATERIALTEN                                                 |
| Material auswählen 🗮 Arbeitsstand 🖤 Korreiburen 🕞 Wert we                 | Methodological Control Surphyserold | 🎥 Material auswählen 📰 Arbeitsstand 🥠 Korrekturen 🔥 Werkzeuge 😁 Aktivitäten 🔹                         |
| 9a Homeschooling - Organisatorisches                                      | 19/19 £                             | - nur meine Lembereiche anzeigen Q. Suchbegriff                                                       |
| Alle Aufgaben sind Pflichtaufgaben. Abgabe töglich bis 20 Uhrt  9 Deutsch | 19/19 🖉 🚍                           | 9a Homeschooling - Organisatorisches<br>Alle Aufgaben sind Pflichtaufgaben Abgabe töglich bis 20 Uhrf |
| 9 Mathe                                                                   | 19/19 # 🚍                           | 0 9 Englisch most 3                                                                                   |
| C 9 Englisch                                                              | 19/1941 🚍                           |                                                                                                    |
| 9 Geschichte/GK                                                           | 19/19 4 🚍                           |                                                                                                    |
| ever € ≡<br>Economicschaftskunde<br>1 Nare of Magnin                      |                                     |                                                                                                    |
| 9 Biologie/Chemie/Physik                                                  | 19/19 🗸 🚍                           |                                                                                                    |
|                                                                           |                                     |                                                                                                    |